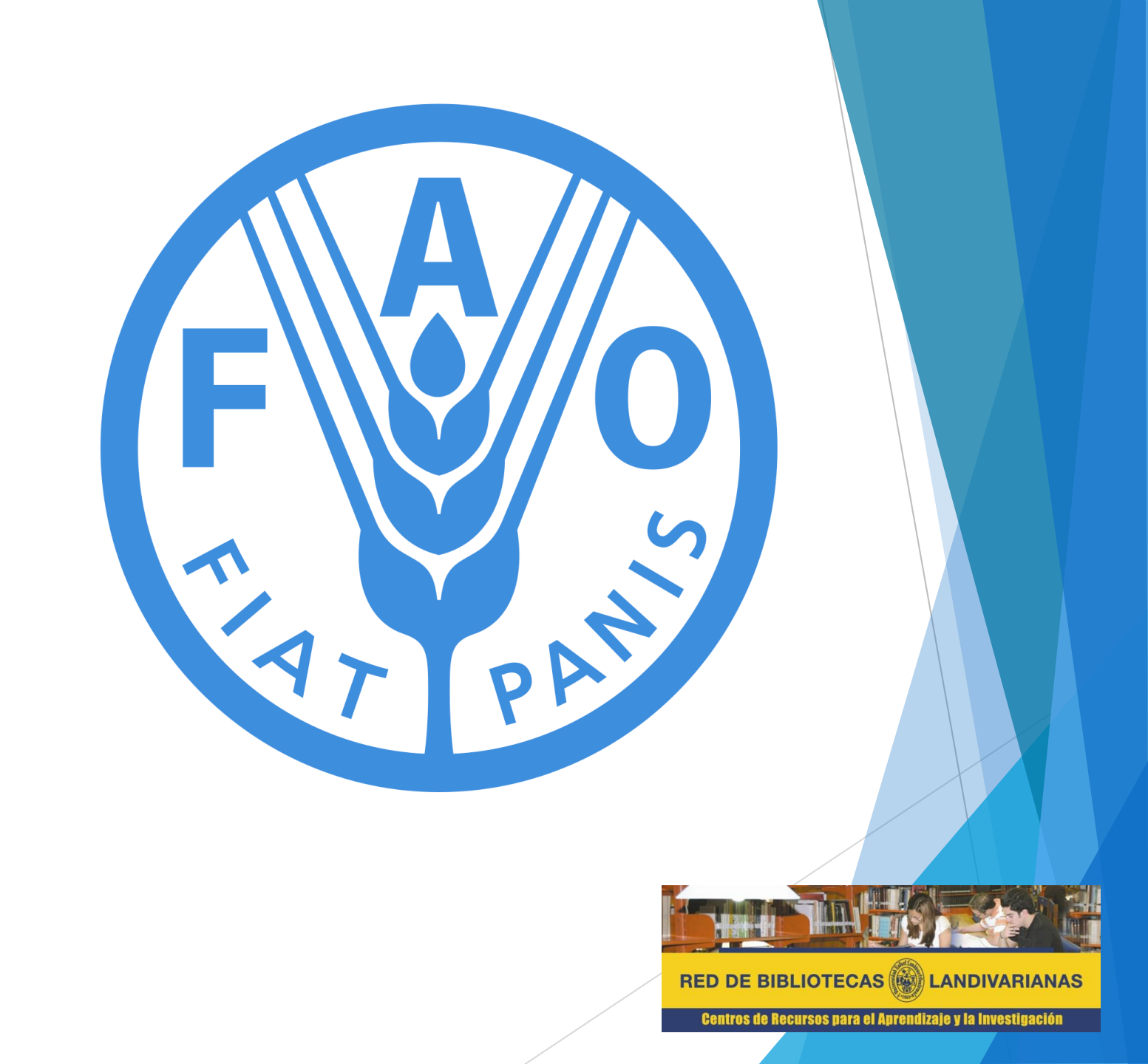

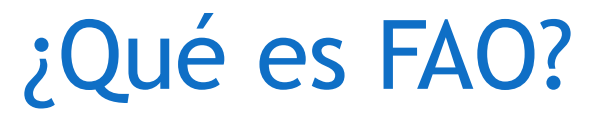

La FAO en Guatemala se estableció el 28 de enero de 1964, a través del Decreto Ley 238. Desde el 2003 Guatemala cuenta con una oficina de Representación FAO y desde el 2014 con un Representante permanente.

Funciona como una red de conocimientos que utiliza la experiencia de su personal -agrónomos, ingenieros, científicos, economistas, estadísticos y otros profesionales- para recopilar, analizar y difundir información de alto contenido técnico y en favor de la reducción del hambre y la pobreza. El sitio web de la FAO recibe mensualmente más de un millón de consultas.

Sus características son las siguientes:

- Recurso electrónico especializado para la facultad de Ciencias Ambientales y agrícolas.
- Disponible dentro y fuera de la red de la Universidad Rafael Landívar.
- El idioma predominante es el español.

## Proceso de ingreso Food and Agriculture Organization of the United Nations

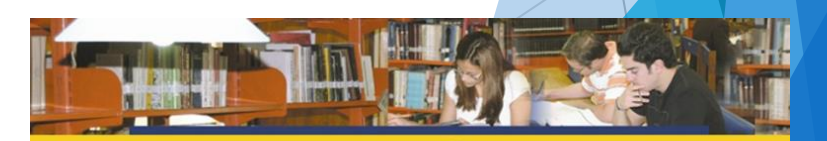

RED DE BIBLIOTECAS

Centros de Recursos para el Aprendizaje y la Investigación

## Ingresar al portal de la Universidad Rafael Landívar:

# www.url.edu.gt

## Hacer clic en el botón Red de Bibliotecas

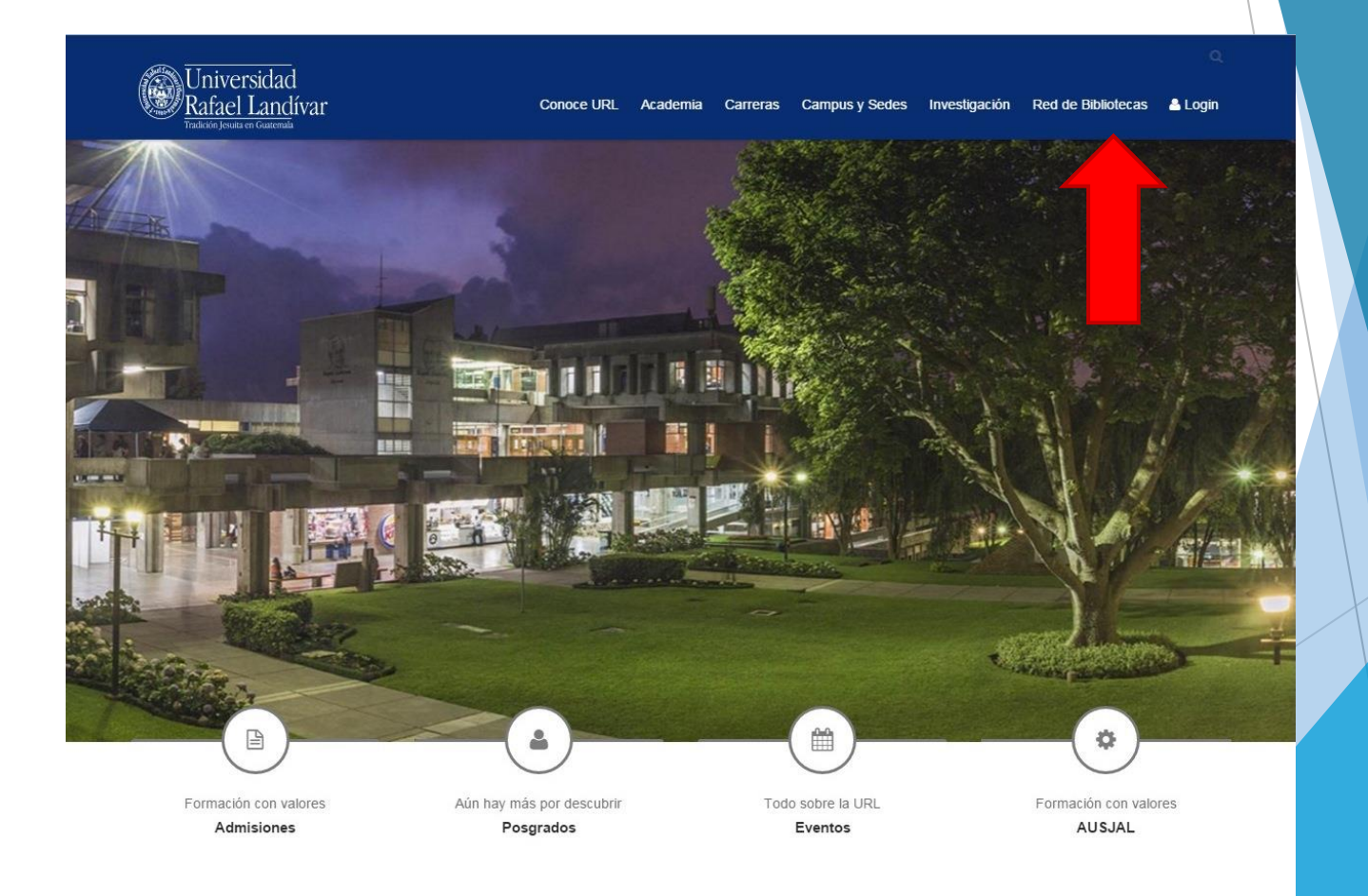

## Hacer Clic en "Bases y Bibliotecas en línea"

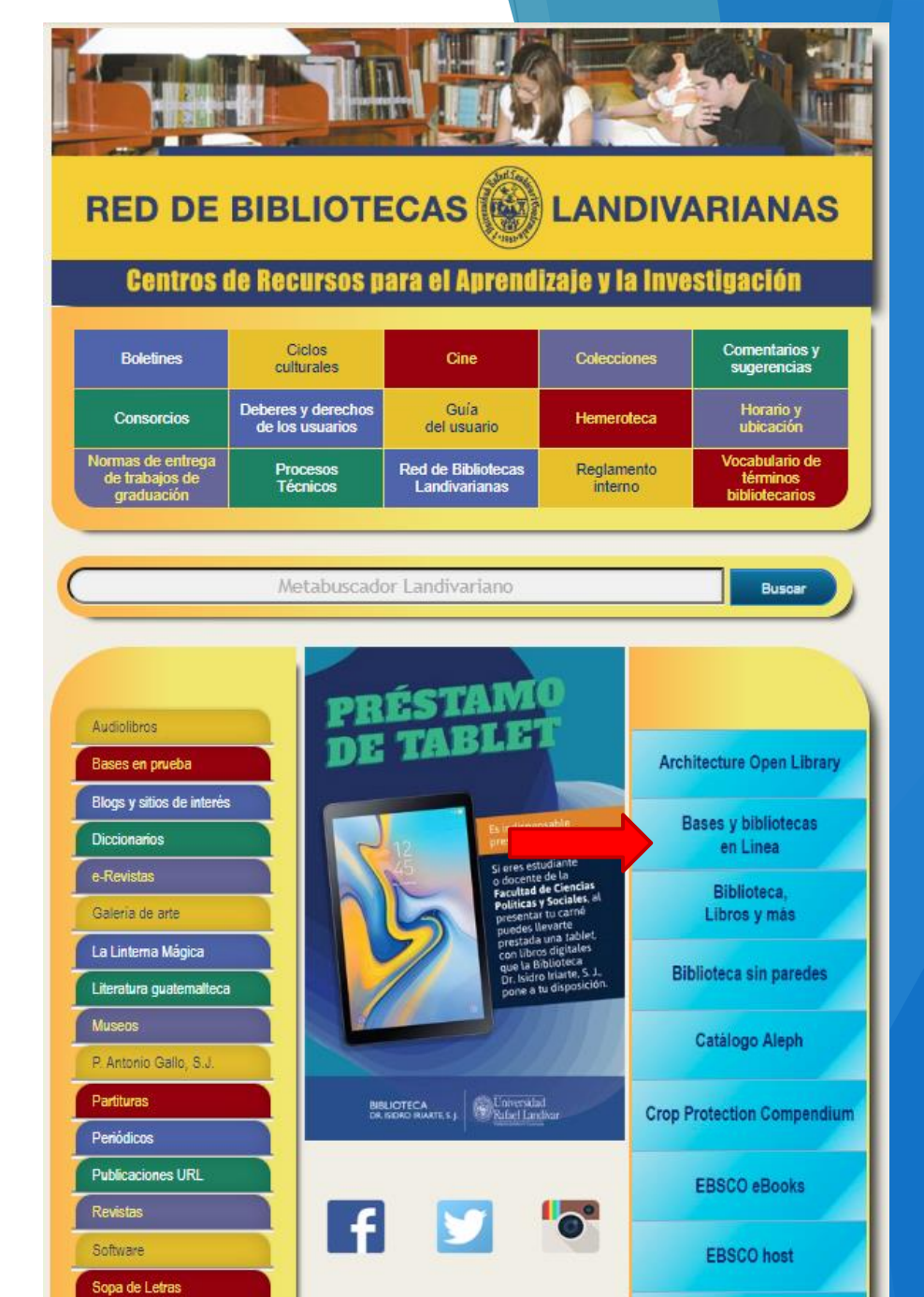

Seleccionar la facultad de Ciencias Ambientales y Agrícolas y luego seleccione FAO

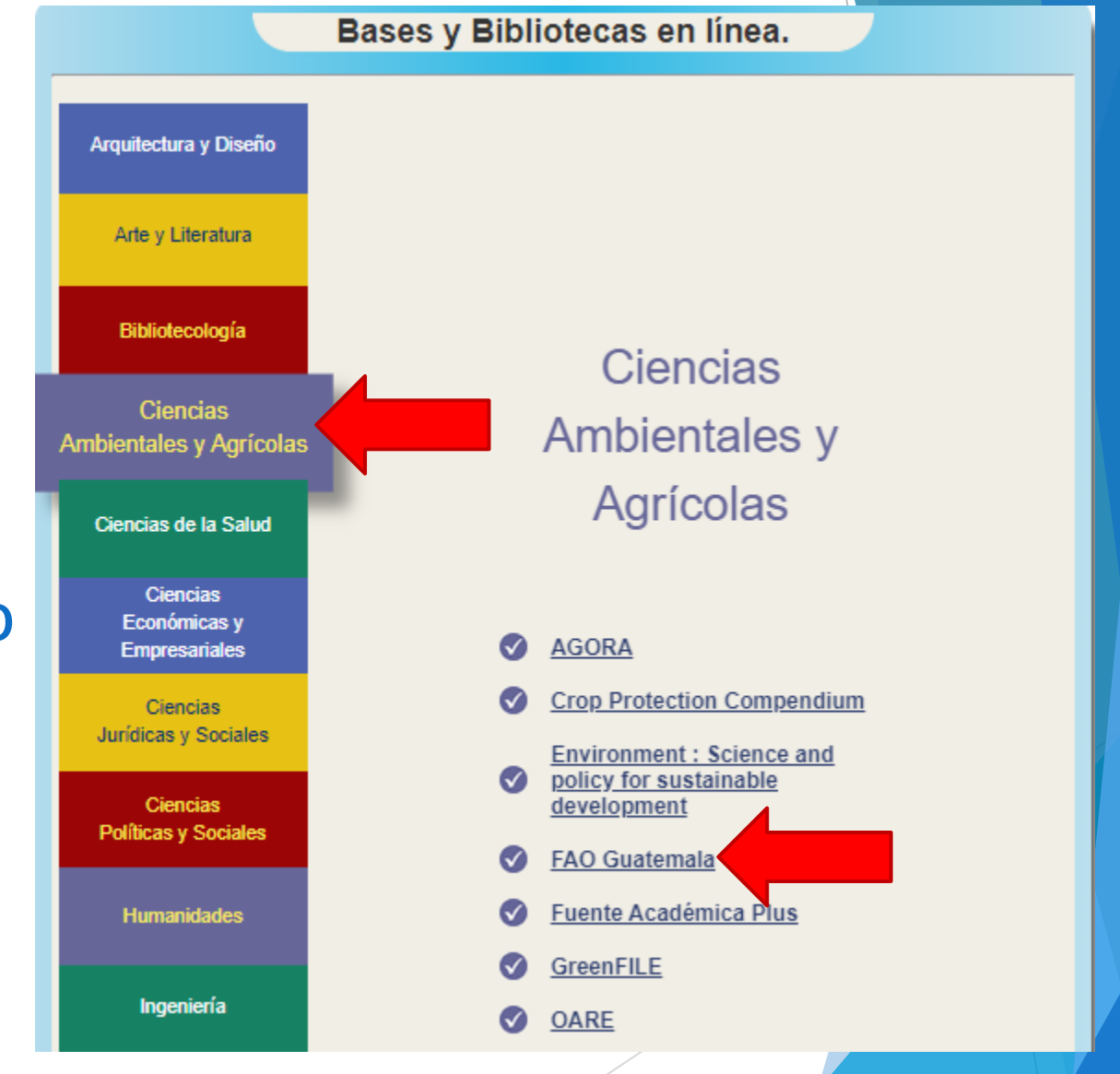

## Forma de uso y principales funciones Food and Agriculture Organization of the United Nations

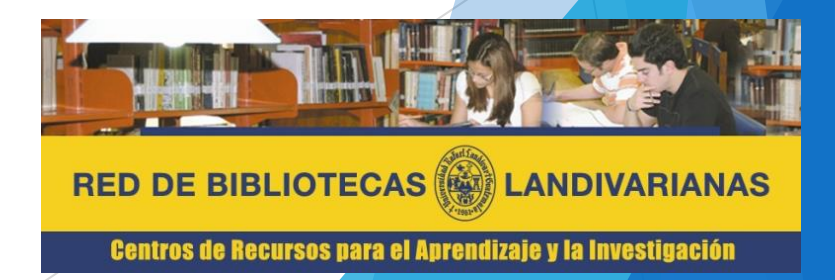

## Pantalla principal FAO

Caja única de búsqueda básica. En esta parte el usuario puede colocar el tema de búsqueda de interés.

Menú de vínculos de la página, que dirigen al usuario a lugares en especifico de FAO

Carrusel de novedades de FAO

Sección de eventos y talleres realizados por FAO Organización de las Naciones Unidas para la Alimentación y la Agricultura

#### FAO en Guatemala

| Nuestra oficina | Programas y Proyectos | Noticias | Publicaciones y Multimedia | Aliados |
|-----------------|-----------------------|----------|----------------------------|---------|
|                 |                       |          |                            |         |

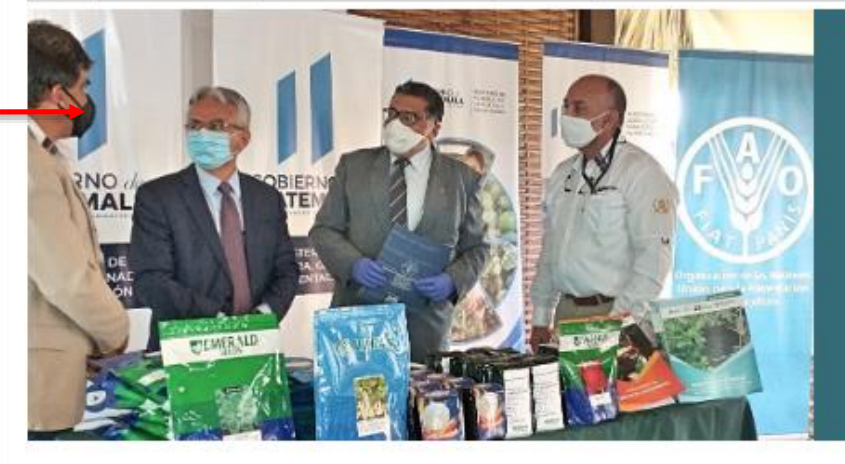

#### FAO entrega un programa estratégico de seguridad alimentaria, semillas y tres guías prácticas al MAGA

ENHANCED BY Google

La Organización de las Naciones Unidas para la Agricultura y Alimentación en Guatemala (FAO) hizo...

Prioridades de la FAO en Guatemala

El Marco de Programación de País (MPP) 2017-2021 establecido entre la FAO y el Gobierno de Guatemala se inscribe en las prioridades establecidas por la Organización a nivel regional y sub-regional, y se articula de igual manera con el Marco de Asistencia de las Naciones Unidas para el Desarrollo (MANUD) 2015-2019.

En función a este Marco de Programación, la FAO en Guatemala abordará tres áreas prioritarias gubernamentales de trabajo, de la mano de contrapartes estratégicas de gobierno.

Área prioritaria A: Seguridad alimentaria y nutricional (SAN)

#### Reuniones / Talleres / Eventos

- Agricultura sensible a la nutrición, pieza clave para la disminución de la desnutrición. 10 octubre de 2018, ciudad de Guatemala.
- Encuentro gastronómico "Saberes y Sabores". 16 de octubre, Auditorium Luis Cardoza y Aragón, Embajada de México en Guatemala.
- Feria de la agricultura familiar. 17 de octubre, Chiquimula.
- Side event: Equidad de género en agricultura. 17 de octubre, Roma, Italia.
- Lanzamiento de SIMMAGRO. 26 de octubre,

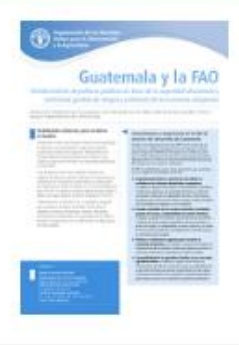

Enlaces

 Oficina Regional de la FAO para América Latina y el

## Búsqueda en FAO

| 1 | En la caja única de                                                                  | Dusqueua en TAO                                                              |                         |                                 |                                 |                            |                          |           |             |
|---|--------------------------------------------------------------------------------------|------------------------------------------------------------------------------|-------------------------|---------------------------------|---------------------------------|----------------------------|--------------------------|-----------|-------------|
|   | búsqueda, coloque el<br>tema de interés.<br>Automáticamente se<br>generara una lista | Organización de las Naciones Unidas<br>para la Alimentación y la Agricultura |                         |                                 | agu X Q<br>agua                 |                            | Q                        |           |             |
|   | usuario puede                                                                        |                                                                              |                         |                                 |                                 |                            | ENHANCED BY              | Google    |             |
|   | seleccionar el de su                                                                 |                                                                              |                         |                                 |                                 | _                          | ENHANCED BY              | Google    |             |
|   | preferencia.                                                                         |                                                                              |                         |                                 |                                 |                            |                          |           |             |
| 2 | Al dar buscar, se                                                                    | 🗰 Ver todo                                                                   | Datos                   | Proyectos                       | Obticias                        | 🖉 Temas                    | 📔 Publicacio             | nes       |             |
|   | genera la ventana 🗕                                                                  | agua                                                                         |                         | /                               |                                 |                            |                          | ×         | Q           |
|   | de resultados                                                                        |                                                                              |                         |                                 |                                 |                            |                          |           |             |
|   |                                                                                      | About 179,000 results (0.23                                                  | 3 seconds)              |                                 |                                 |                            |                          | Sort by:  | Relevance + |
| 3 | Cantidad de                                                                          |                                                                              |                         |                                 |                                 |                            |                          |           |             |
|   | resultados 🥖                                                                         | AQUASTAT - Siste                                                             | ema mundial de i        | nformación de la F              | AO sobre el                     |                            |                          |           |             |
|   | cuantitativo                                                                         | www.fao.org/nr/wate                                                          | er/aquastat/water_use   | e/indexesp.stm                  |                                 |                            |                          |           |             |
|   |                                                                                      | Usos del <b>agua</b> . En AC                                                 | QUASTAT, se distingue   | en tres tipos de extracci       | ones de <b>agua:</b> extracc    | ión de <b>agua</b> agrícol | a por medios proprios    | , industr | ial y       |
| 4 | Menu de selección                                                                    | manicipal                                                                    |                         |                                 |                                 |                            |                          |           |             |
|   | a discreción del                                                                     | Conservación de                                                              | suelos v <b>aguas</b> e | en América Latina v             | el Caribe                       |                            |                          |           |             |
|   | usuario.                                                                             | www.fao.org/america                                                          | as/prioridades/suelo-   | agua/es/                        |                                 |                            |                          |           |             |
|   |                                                                                      | Para rescat                                                                  | ar y divulgar buenas p  | prácticas de conservacio        | ón de suelos y <b>aguas</b> , l | la FAO forma parte         | de WOCAT, que propo      | rciona    |             |
| 5 | Posultado do                                                                         | alternativas                                                                 | para enfrentar este .   |                                 |                                 |                            |                          |           |             |
|   | recursos                                                                             | <b>T</b> (                                                                   |                         |                                 | 1 N                             |                            |                          |           |             |
|   | específicos, donde                                                                   | lierra y el <u>agua</u>                                                      | Tierras y <u>Aguas</u>  | Organización de                 | las Naciones                    |                            |                          |           |             |
|   | el usuario puede                                                                     | www.fao.org/land-wa                                                          | ater/home/es/           |                                 | ra las múltiplas dimor          |                            | lla castanibla talas car |           |             |
|   | escoger el que                                                                       | gobernabili                                                                  | dad y manejo de         | s y <b>agua</b> es relevante pa | ra las multiples dimer          | isiones del desarro        | no sostenible, tales cor | no ia     |             |
|   | prefiera.                                                                            | 0                                                                            | , ,                     |                                 |                                 |                            |                          |           |             |
|   |                                                                                      | Escasez de <u>agua</u>                                                       | : Uno de los mayo       | ores retos de nues              | tro tiempo - FAO                |                            |                          |           |             |
|   |                                                                                      | www.fao.org/fao-sto                                                          | ries/article/es/c/11854 | 408/                            |                                 | /                          |                          |           |             |
|   |                                                                                      |                                                                              |                         |                                 |                                 |                            |                          |           |             |

## Búsqueda en FAO

|   |                                               | Conservación de suelos y aguas en América Latina y el Caribe                                                                                                    |                                           |  |
|---|-----------------------------------------------|----------------------------------------------------------------------------------------------------|-------------------------------------------|--|
| 6 | Al seleccionar un recurso, se genera          | Recursos elementales para la seguridad alimentaria y los servicios eco-sistémicos                                                                                                    | Améric<br>tiene la                        |  |
|   | en ventana<br>independiente en<br>formato WEB | Suelo y agua son recursos estratégicos que contribuyen a la seguridad alimentaria y la generación de servicios<br>eco-sistémicos. La Asamblea General de Naciones Unidas ha proclamado el 2015 como el Año Internacional de<br>los Suelos, para resaltar la importancia de este recurso.                                                                                                    | tierras<br>pero la<br>suelo e             |  |
| 7 | Información                                   | El suelo es la capa superficial de la tierra, delgada y vulnerable. Está compuesto por partículas minerales,<br>materia orgánica, microrganismos, agua y aire. Los procesos formadores del suelo son muy lentos y requieren<br>largos períodos de tiempo. En las praderas de climas templados, se necesitan 100 años para formar 1 a 2 cm<br>de suelo. Como su (re)generación es muy lenta, el suelo debe considerarse como un recurso no renovable. En<br>América Latina y el Caribe (ALC) los suelos son muy variados, desde muy productivos hasta poco fértiles. | para no<br>disponi                        |  |
|   | tema de interés.                              | América Latina y el Caribe están bien dotados de recursos hídricos. Posee el 15% del territorio global, el 10%<br>de la población mundial y reciben el 29% de las precipitaciones del planeta. Sin embargo, la distribución                                                                                                    | <ul> <li>Más inf</li> <li>2015</li> </ul> |  |
| 8 | Multimedia                                    | espacial y temporal es desigual; los lugares más áridos y más húmedos del planeta se encuentran en la región,<br>por lo tanto, la disponibilidad de agua para sus diferentes usos puede variar considerablemente entre países,<br>y dentro de distintas áreas en un mismo país.                                                                                                    | Ios S<br>• WOC<br>Cons                    |  |
|   | tema de interés                               | Suelos y aguas en riesgo                                                                                                    | <ul> <li>Alian</li> </ul>                 |  |
|   |                                               | El uso de la tierra                                                                                                    | <ul> <li>Diná<br/>la tie</li> </ul>       |  |
| 9 | El texto viene en<br>formato nativo, el       | América Latina y el Caribe tienen las reservas de tierra cultivable más grandes del reundo. Cerca del 47% del<br>suelo se encuentra aún cubierto por bosques, pero esta cifra se está reduciendo rápidamente producto de la<br>expansión del territorio agrícola. Ducante los últimos 50 años (1961 - 2011). La superficie agrícola en la región                                                                                                    | el Ca<br>Multim                           |  |
|   | cual se puede<br>copiar y pegar.              | aumento notablemente, pasando de 561 a 741 millones de hectáreas, con la mayor expansión en América del<br>Sur: de 441 a 607 millones de hectáreas.                                                                                                    |                                           |  |
|   |                                               | Sin embargo, la expansión de la producción ha ido, generalmente, de la mano del uso intensivo de insumos,<br>degradación de suelos y aguas, reducción de la biodiversidad y deforestación, bajo una lógica orientada al<br>mercado que no solamente pone en riesgo la calidad y disponibilidad de los recursos naturales, sino también<br>los modos de vida de las personas, en particular de los más vulnerables.                                                                                                    | DE L<br>BIOI<br>NUE                       |  |

#### El uso del agua

El manejo del suelo puede afectar significativamente a la cantidad y calidad de agua disponible en una cuenca. El balance hidrológico se ve alterado producto de la deforestación, los cambios del uso del suelo y la cobertura vegetal, la sobre explotación de los acuíferos y el drenaje de cuerpos de aguas naturales. En las tres últimas décadas la extracción de agua se ha duplicado en ALC con un ritmo muy superior al promedio mundial. En esta región, el sector agrícola y, especialmente, la agricultura de riego, utiliza la mayoría del agua, con un 70% de las extracciones. Le sigue la extracción para el uso doméstico con un 20% y la industria con un 10%. Vale destacar en esta sección que el suelo es un excelente reservorio de humedad, lo que reafirma la conveniencia de manejar integralmente suelo y agua.

#### a de tierras de cultivo

a Latina y el Caribe is mayores reservas de de cultivo del mundo. (re)generación del s tan lenta, que deben se de forma sostenible o afectar su ibilidad en el futuro.

#### formación

- Año Internacional de Suelos
- AT: World Overview servation Approaches Tecnhnologies
- nza Mundial por el Suelo
- micas en el mercado de erra en América Latina y ribe

#### edia

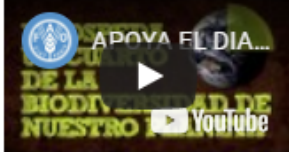

Apoya el día mundial del suelo y el Año Internacional de los Suelos 2015

#### Documentos

Sistematización de Prácticas de Conservación de Suelos y Aguas para la Adaptación al Cambio Climático

### Búsqueda y uso recursos multimedia

| En la página<br>principal, seleccione<br>la pestaña<br>"Publicaciones y<br>multimedia"                           | Organización de las Naciones Unidas<br>para la Alimentación y la Agricultura<br>FAO en Guatemala                                                                                                    | ENHANCED BY Google Q                                                                                                    |
|----------------------------------------------------------------------------------------------------|----------------------------------------------------------------------------------------------------|----------------------------------------------------------------------------------------------------|
| Se genera ventana<br>independiente de<br>videos.                                                                 | Nuestra oficina       Programas y Proyectos       Noticias       Publicaciones y Multimedia       Aliado         Image: Comparización de las Naciones Unidas para la Alimentación y la Agricultura       Organización de las Naciones Unidas       Image: Comparización de las Naciones Unidas | ENHANCED BY Google Q                                                                                                    |
| El usuario puede<br>realizar búsquedas<br>por medio de la<br>caja de búsqueda,<br>según el tema de<br>interés    | FAO en Guatemala         Nuestra oficina       Prozentas y Proyectos       Noticias       Publicaciones y Multimedia       Aliados         Definicaciones       Recursos y multimedia       Videos         Boletines       Videos         Agricultores de San Marcos se adaptan al COVID-19    | FAO Multimedia<br>• FAO Guatemala en Youtube<br>• FAO en Flickr<br>• FAO Infografías<br>• Librería de fotos<br>• Audio y video                                                                                                    |
| Para consultar los<br>recursos<br>multimedia, solo<br>hay que dar clic<br>sobre el video para<br>su reproducción | Agricultores de Guatemala se adaptan<br>Meylin Chun<br>PRESIDENTA DE LA RENDET ROXERDORES<br>DE AGEICULTURA DAMETARIAN TEJUTIA                                                                                                    | Tweets por @FAOGuatem@i FAO Guatemala retwitteó FAO Américas FAO Américas FAO Américas El estado de los bosques del © destaca iniciativas de conservación y uso sustentable de los bosques en #Colombia, el #Amazonas, #Guatemala y #Boivia. |
|                                                                                                    | Adaptación de la agrícultura al cambio climático en zonas semiáridas de Guatemala                                                                                                    | ♥ Conócelas aquí:<br>♥ bit.ly/2zuUVGu                                                                                                    |

# Fin de la presentación